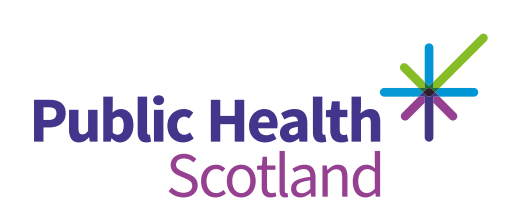

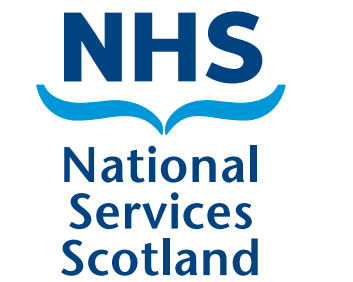

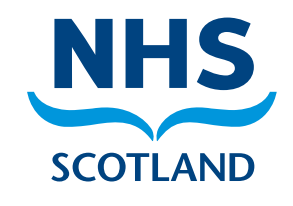

## **Step-by-step guide for suppliers**

## How to access the NHSScotland Community Benefit Gateway portal

- 1) Please access the Community Benefit Gateway (CBG) portal here: nhsnss.service-now.com/community\_benefit
- 2) Click 'Register'.

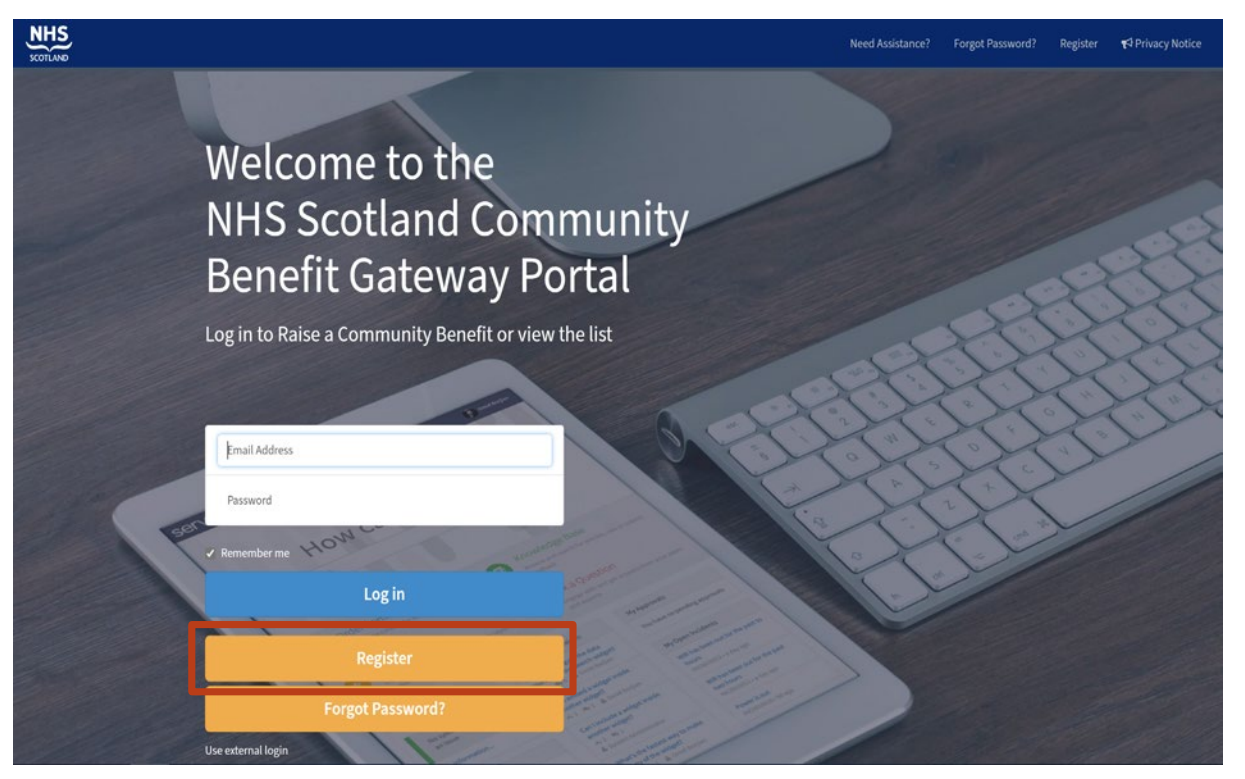

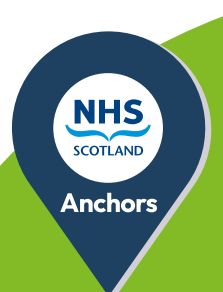

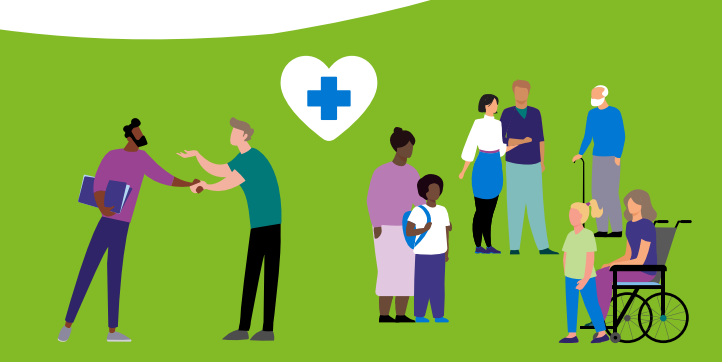

**3)** Please complete the registration form.

|                                                                    | Register                                                                                                    |  |  |  |  |
|--------------------------------------------------------------------|----------------------------------------------------------------------------------------------------|--|--|--|--|
|                                                                    | Please fill in this form to create an account.                                                                                                    |  |  |  |  |
|                                                                    | First Name                                                                                                    |  |  |  |  |
|                                                                    | Last Name                                                                                                    |  |  |  |  |
|                                                                    | Email Address((preferably organisational email address)                                                                                                    |  |  |  |  |
|                                                                    | Confirm Email Address                                                                                                    |  |  |  |  |
|                                                                    | Contact Number                                                                                                    |  |  |  |  |
|                                                                    | Organisation Name                                                                                                    |  |  |  |  |
| This box is for <b>suppliers only</b>                              | Company Registration Number                                                                                                    |  |  |  |  |
| This box is for <b>third-sector</b>                                |                                                                                                    |  |  |  |  |
| organisations only                                                 | Charity Registration Number                                                                                                    |  |  |  |  |
| Choose your <b>type of organisation</b><br>from the drop-down list | Type of Organisation select an option    The third sector includ select an option    enterprises, co-operati Third Sector mainly to provide benefits for society or the supplier |  |  |  |  |
|                                                                    | Register                                                                                                    |  |  |  |  |

**4)** Once registered, you will receive an automated email. Please follow the instructions in the email to access the portal.

## How to access the CBG list of needs

- 5) Once you have logged in to the portal you will see a landing page like the one below.
- 6) Click on the blue banner to access the Community Benefit Gateway list.

| Need Assistance? * Privacy Notice                                                                                                    |
|----------------------------------------------------------------------------------------------------|
| Hi, how can we help?                                                                                                    |
| The Gateway has been developed and is hosted by NHS Procurement and Public Health<br>Colleagues to facilitate mutually beneficial outcomes between the Scottish 3rd Sector<br>and NHS Scotland suppliers. Whilst NHS Scotland representatives will publicise the<br>availability of the Gateway to all relevant parties, and may report the benefits that arise<br>as a result of use of the Gateway, NHS Scotland bodies do not carry out any checks on the<br>participants or services offered by suppliers, however there may be confirmatory checks<br>on projects identified before addition to the Gateway. Procurement of any services, and<br>any contracts between participants, will be matters for participants and will not involve<br>NHS Scotland bodies. |
| Community Benefit Gateway List<br>View the request on the Community Benefit Gateway                                                                                                    |

7) You can scroll down the list or use the filters at the top of the page to narrow down your search.

Community Benefit

| Any                               | Organisation Search                                                                                                    |              | ch       | Location Se                     | arch                                    | Beneficiaries           |  |  |
|-----------------------------------|----------------------------------------------------------------------------------------------------|--------------|----------|---------------------------------|-----------------------------------------|-------------------------|--|--|
| Project Name                      | Number                                                                                                    | Organisation | Location | Project<br>target start<br>date | Beneficiaries                           | Request                 |  |  |
| Development of<br>Female Pathway. | CBM0000209                                                                                                    | AMS          | NHS Fife | 2024-02-01                      | Children and Young People, Loc<br>Staff | al community, Place Bid |  |  |
| Description                       | To increase female participation in football in a safe and fun environment, and to implement a sustainable pathway for females to progress from age 5 to 18 yea age. Support need for more equipment (goals , bibs, balls, cones etc) Staff training (SFA Qualifcations) Facility hire, Registration Fees, training and playing kits. |              |          |                                 |                                         |                         |  |  |
| Expected                          | Social inclusion, In Active to active, and improvement to physical and mental health / Wellbeing                                                                                                    |              |          |                                 |                                         |                         |  |  |

8) If you need support following registration please click the the 'Need assistance?' link at the top right of the screen. For pre registration information please email **nss.combenstriage@nhs.scot** 

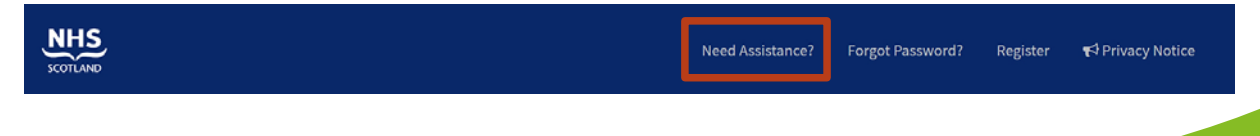